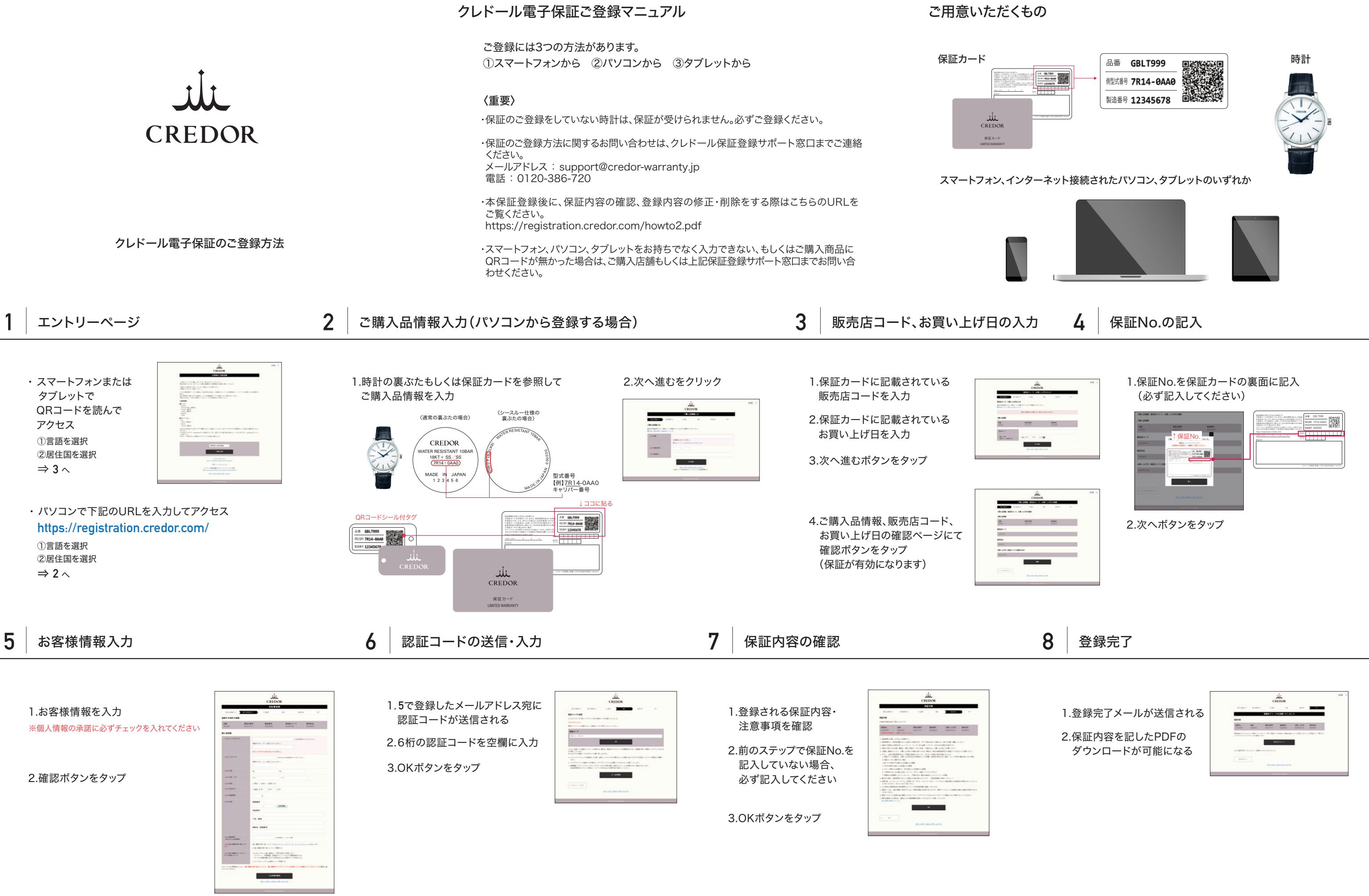

# What to prepare

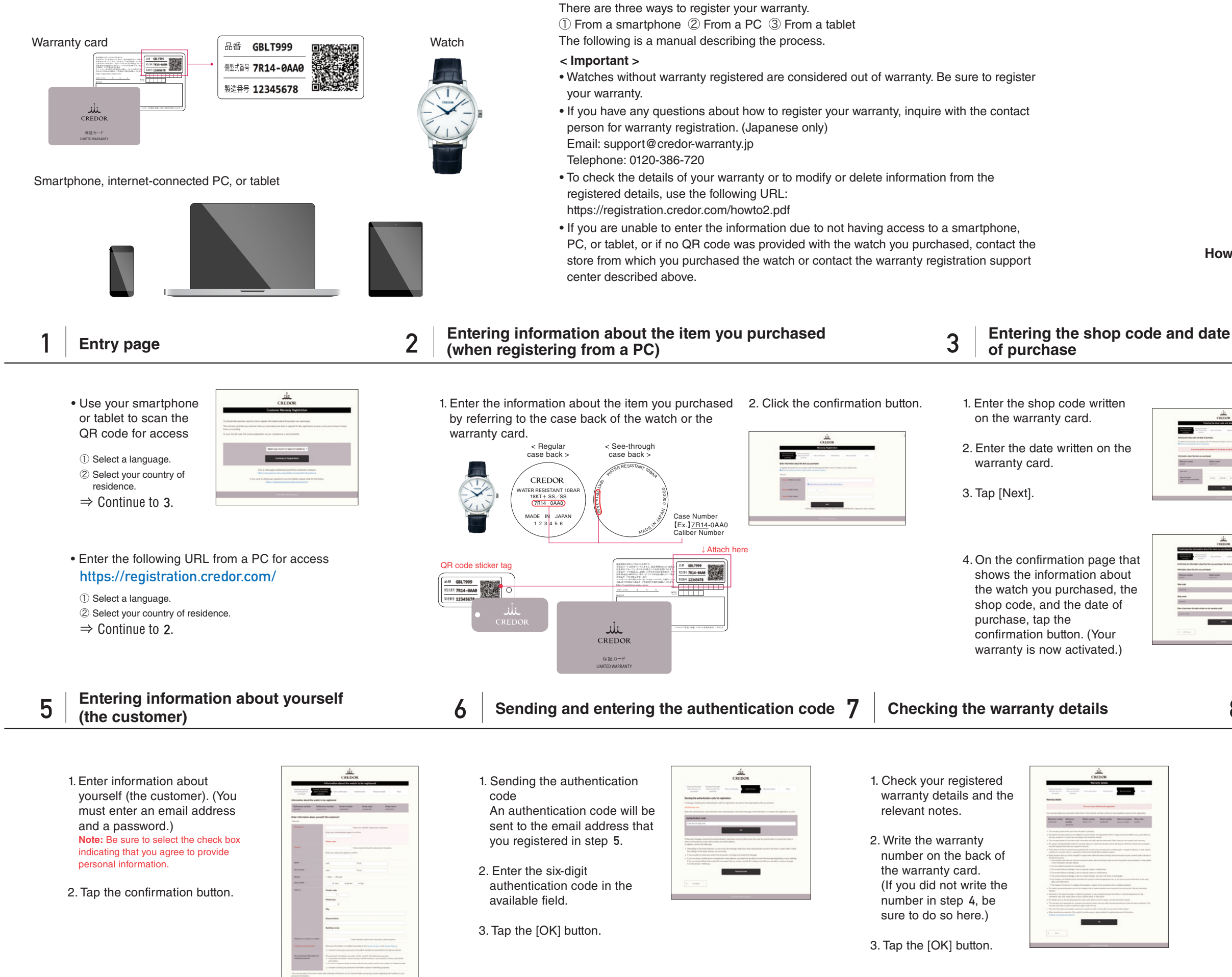

**Credor Electronic Warranty Registration Manual** 

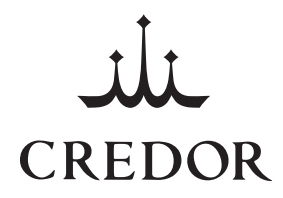

# How to register Credor Electronic Warranty

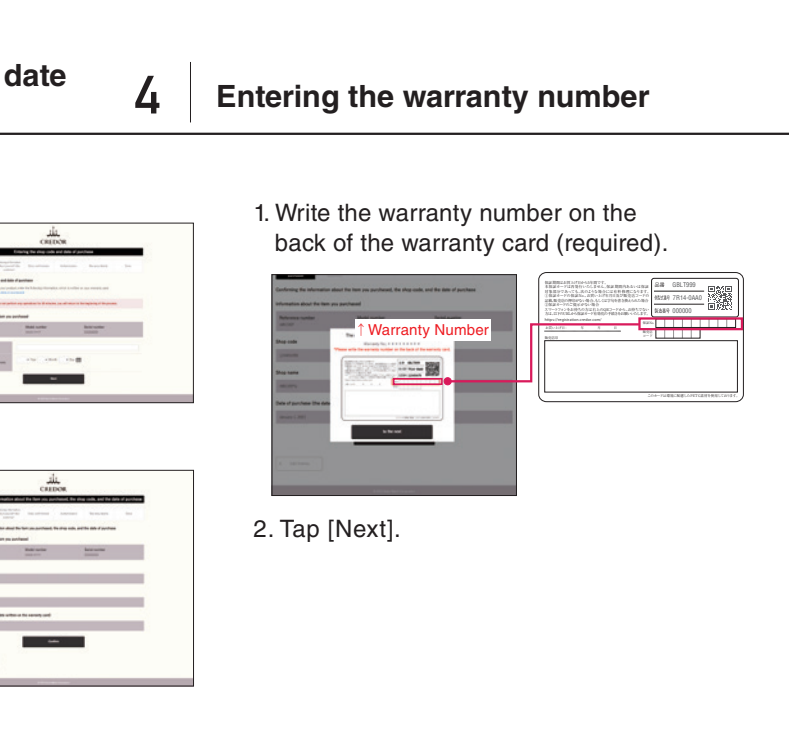

**Finishing registration** 

8

- 1. An email indicating that registration is complete is sent.
- 2. You can now download a PDF file containing the details of your warranty.

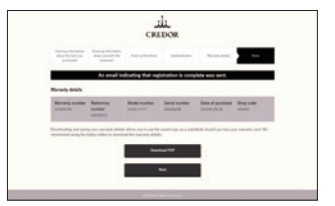